## 一、 設計資料庫:

. . . . . . .

 開啟 model.py 檔,建立資料表,並且設計欄位,其基本語法如下: from django.db import models

#### class 自訂類別名稱(models.Model):

【註1】自訂類別,必須要繼承 python 內建的「models.Model」,才能使用相關的方法與屬性。 【註2】自訂類別名稱等同於資料表名稱

2. models.Model 常用的欄位格式如下表:

| 欄位格式          | 說明              |
|---------------|-----------------|
| CharField     | 單行文字輸入。         |
| TextField     | 多行文字輸入。         |
| DateField     | 日期格式(年/月/日)。    |
| DateTimeField | 日期格式(年/月/日時:分)。 |
| EmailField    | 信箱格式。           |

#### 3. models. Model 常用的屬性如下表:

| 屬性           | 說明                            |
|--------------|-------------------------------|
| max_length   | 設定最大字數。                       |
| default      | 設定預設內容。                       |
| choices      | 設定下拉選項,用法見下方範例。               |
| blank        | 設定是否可為空白內容,預設為 False。         |
| null         | 設定是否可為 null 值,預設為 False。      |
| auto_now_add | 只有在資料產生時,才會加入目前的日期時間。         |
| auto_now     | 在資料變更時,設定為目前的日期時間。            |
| primary_key  | 設定欄位為主鍵(使該欄位的值不能重複),預設為False。 |

### 4. 範例:

### myweb\db\model.py

from django.db import models #import django.utils.timezone as timezone

sexitem = (("男","男"),("女","女"),)

class student(models.Model):

學號 = models.CharField(max\_length=20,primary\_key=True)

姓名 = models.CharField(max length=20)

性別 = models.CharField(max length=2,default='男',choices=sexitem,)

生日 = models.DateField(null=False)

信箱 = models.EmailField(max\_length=100)

自傳=models.TextField(max\_length=200,blank=True)

註册時間 = models.DateTimeField(auto\_now\_add=True)

最後更新 = models.DateTimeField(auto now=True)

# 二、 後台管理介面 (127.0.0.1/admin):

1. 開啟 admin.py 檔,設計後台管理的介面,其基本語法如下:

from django.contrib import admin from 資料夾名稱.檔案名稱 import 資料表名稱

class 自訂類別名稱(models.ModelAdmin):

list\_display = ..... list\_filter = ..... search\_fields = ..... ordering = ..... readonly\_fields = .....

admin.site.register(資料表名稱,自訂類別名稱)

2. models.ModelAdmin 常用的常數如下表:

| 常數名稱            | 說明     |
|-----------------|--------|
| list_display    | 設定顯現欄位 |
| list_filter     | 設定篩選欄位 |
| search_fields   | 設定搜尋欄位 |
| ordering        | 設定排序欄位 |
| readonly_fields | 設定唯讀欄位 |

3. 範例:

### myweb\db\admin.py

from django.contrib import admin from db.models import student

class studentAdmin(admin.ModelAdmin): list\_display = ("學號","姓名","性別","生日","信箱","註冊時間","最後更新") list\_filter = ("性別","生日") search\_fields = ("學號","姓名") ordering = ("學號",) readonly\_fields = ('註冊時間','最後更新',)

admin.site.register(student,studentAdmin)

三、 更新資料庫紀錄與同步:

1. 只要有更動到 model.py 檔,就必須(1)記錄 / (2)同步,至系統中,其指令如下: python manage.py makemigrations

#### python manage.py migrate

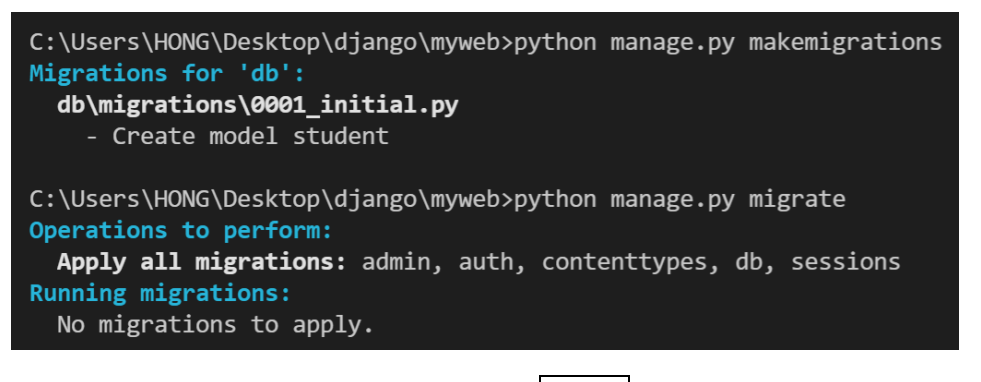

【註】 若處於 runserver 的狀態,可按 ctrl+c 離開,再進行記錄與同步。

## 四、 啟動後台管理介面:

1. 創建後台管理的帳號密碼,其語法如下:

**python manage.py createsuperuser** 【註】設定密碼時,不會顯示在畫面上,密碼輸入完畢直接按 enter 即可。

### 2. 網址輸入 127.0.0.1/admin,進入後台管理介面:

|   | Django 管理                            |                             | 歡迎 ・ HONG. <u>檢視網站</u> / 變更密碼 / <u>登出</u> |
|---|--------------------------------------|-----------------------------|-------------------------------------------|
|   | 首頁 › <b>Db › Students</b> › 新增 stude | nt                          |                                           |
|   | 新增 student                           |                             |                                           |
|   | 學號:                                  | 1091301                     |                                           |
|   | 姓名:                                  | 王劭譲                         |                                           |
|   | 性別:                                  | 男、                          |                                           |
|   | 生日:                                  | 2022/01/23 今天1 🏙            |                                           |
|   | 信箱:                                  | 1091301@mail.slhs.tp.edu.tw |                                           |
| » | 肖傳:                                  | 测试                          |                                           |
|   | 註冊時間:                                |                             |                                           |
|   | 最後更新:                                |                             |                                           |
|   |                                      | 儲存並新                        | 曾另一個儲存並繼續編輯儲存                             |

|   | Django 管理                               |                             |    |                  |                  | 歓迎・ HONG. <u>檢視網站</u> / <u>變更密碼</u> / <u>登出</u> |
|---|-----------------------------------------|-----------------------------|----|------------------|------------------|-------------------------------------------------|
|   | 育頁→ <b>Db</b> →Students                 |                             |    |                  |                  |                                                 |
|   | 選擇 student 來變更                          |                             |    |                  |                  | 新增 STUDENT +                                    |
|   | Q                                       |                             |    |                  |                  | 過濾器                                             |
|   | 動作: ↓ 」 去 1 中 0 個被選                     |                             |    |                  |                  | 以 性別<br>全部<br>男                                 |
|   | 學號 ▲ 姓名 性別 生日                           | 信箱                          | 自傳 | 註冊時間             | 最後更新             | 女                                               |
| » | □ 1091301 王劭謙 男 2022年1月23日<br>1 student | 1091301@mail.slhs.tp.edu.tw | 測試 | 2022年1月27日 00:21 | 2022年1月27日 00:21 | 以 生日<br>任何日期<br>今天<br>過去 7 天<br>本月<br>今年        |

# 五、 【補充】資料匯入與匯出

1. 安裝第三方套件,利用 excel 將資料匯入資料庫,或將資料庫內容匯出成 excel 檔:

### pip install django-import-export

2. 在 settings.py 新增路徑 (紅色部分為固定寫法,不可更改)

# 3. 產生「資料匯入與匯出功能」的檔案:

### python manage.py collectstatic

4. 在 db 資料夾中,新增檔案 resources.py,並輸入以下程式碼:

myweb\db\resources.py
from import\_export import resources
from db.models import student

class studentResource(resources.ModelResource):
 class Meta:
 model = student

【註】紅色部分,必須與先前 db\model.py 中所設定的類別名稱一樣。

4. 修改 db/admin.py 的程式,繼承第三方程式:

myweb\db\admin.py

from django.contrib import admin from db.models import student from import\_export.admin import ImportExportModelAdmin

class studentAdmin(ImportExportModelAdmin): list\_display = ("學號","姓名","性別","生日","信箱","自傳","註冊時間","最後更新") list\_filter = ("性別","生日") search\_fields = ("學號","姓名") ordering = ("學號","姓名") readonly fields = ('註冊時間','最後更新',)

### admin.site.register(student,studentAdmin)

| Django 管理                 |                                                                                                    | 歡迎 ・ ROOT. 檢視網站 / 變更密碼 / 登出              |
|---------------------------|----------------------------------------------------------------------------------------------------|------------------------------------------|
| 首頁 > <b>Db</b> > Students |                                                                                                    |                                          |
| Start typing to filter DB | 選擇 student 來變更                                                                                                    | IPORT EXPORT 新增 STUDENT +                |
| Students + 新增             | Q [ 搜尋                                                                                                    | 過濾器                                      |
| 認證與授權 使用者 ◆ 新增            | 動作:    、    、     」     上     1 中 0 個被選       □     學號     1 本     姓名     2 本     性別     生日     信箱     自傳     註冊時間 | 全部<br>男<br>女                             |
| <b>6+21</b> ◆ 刑7召         | □ 1091301 王劭謙 男 2022年1月23日 1091301@mail.slhs.tp.edu.tw 測試 2022年1<br>▲ 1 student                                    | 以 生日<br>任何日期<br>今天<br>過去 7 天<br>本月<br>今年 |

## 【註】 匯入資料時,資料庫建議先不要設定主鍵,且資料來源要額外設定 id 欄位,才能順利匯入。